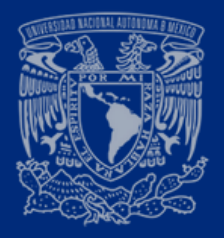

## GUÍA RÁPIDA DE REGISTRO A EXÁMENES EXTRAORDINARIOS Periodo EB y EC 2025/0

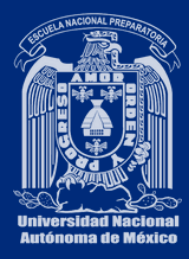

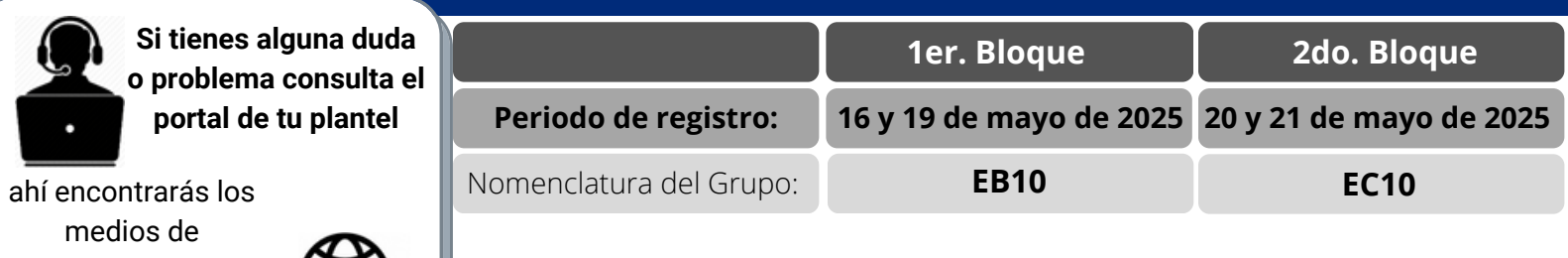

comunicación para recibir asesorías.

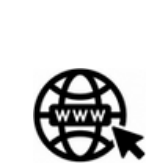

Ingresa al sistema SIEEL: sieel.enp.unam.mx con tu número de cuenta y tu fecha de nacimiento con el formato:

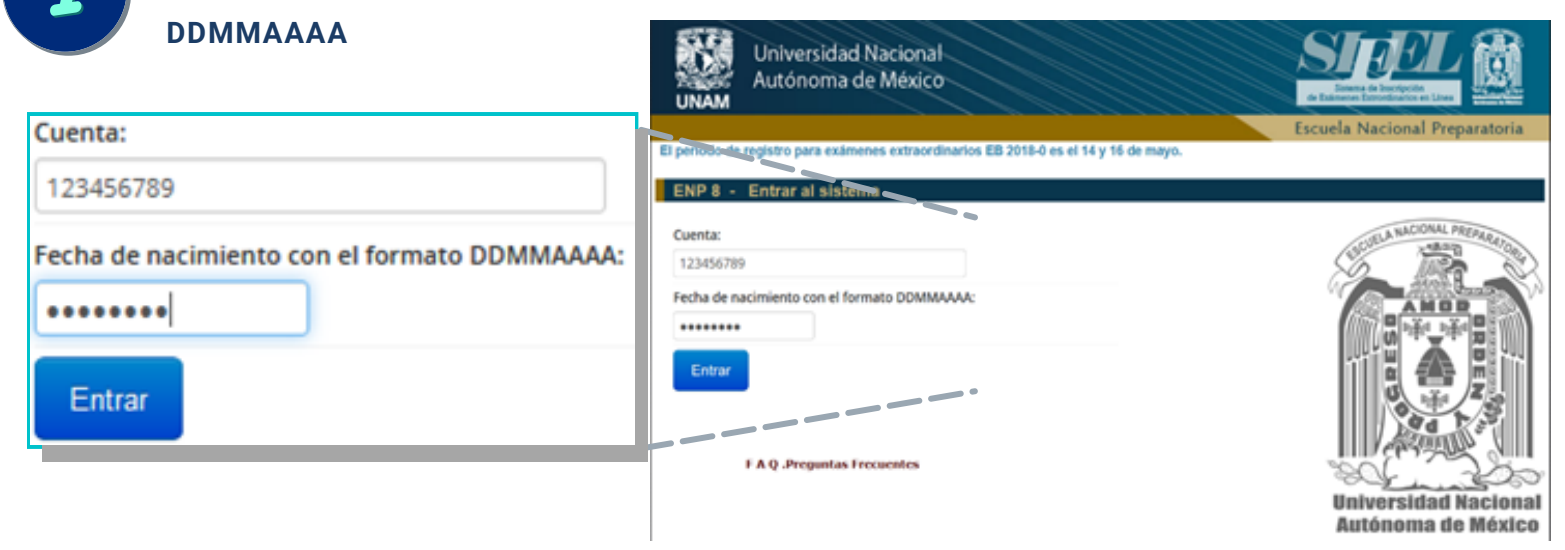

| Si es <b>la primera vez</b> que ingresas al sistema <b>completa la información</b> .                               |                                                                     |
|----------------------------------------------------------------------------------------------------|---------------------------------------------------------------------|
| Registro de correo electrónico del alumno                                                                          |                                                                     |
| Registra con cuidado tu correo electrónico. Allí recibirás tu comprobante de inscripción e información del examen. |                                                                     |
| Escribe tu correo electrónico: micorreo@gmail.com                                                                  | <ul> <li>Correo electronico a<br/>dónde se te enviará tu</li> </ul> |
| Repite tu correo electrónico: micorreo@gmail.com                                                                   | comprobante.<br>Registrar                                           |

El sistema te presentará las **asignaturas con derecho a inscripción** clasificadas en: **Tronco común, Idioma y Optativas** junto con tu calificación o uno de los siguientes indicativos:

- (NP) Asignatura No Presentada.
- (NI) Asignatura No Inscrita o el profesor asignado

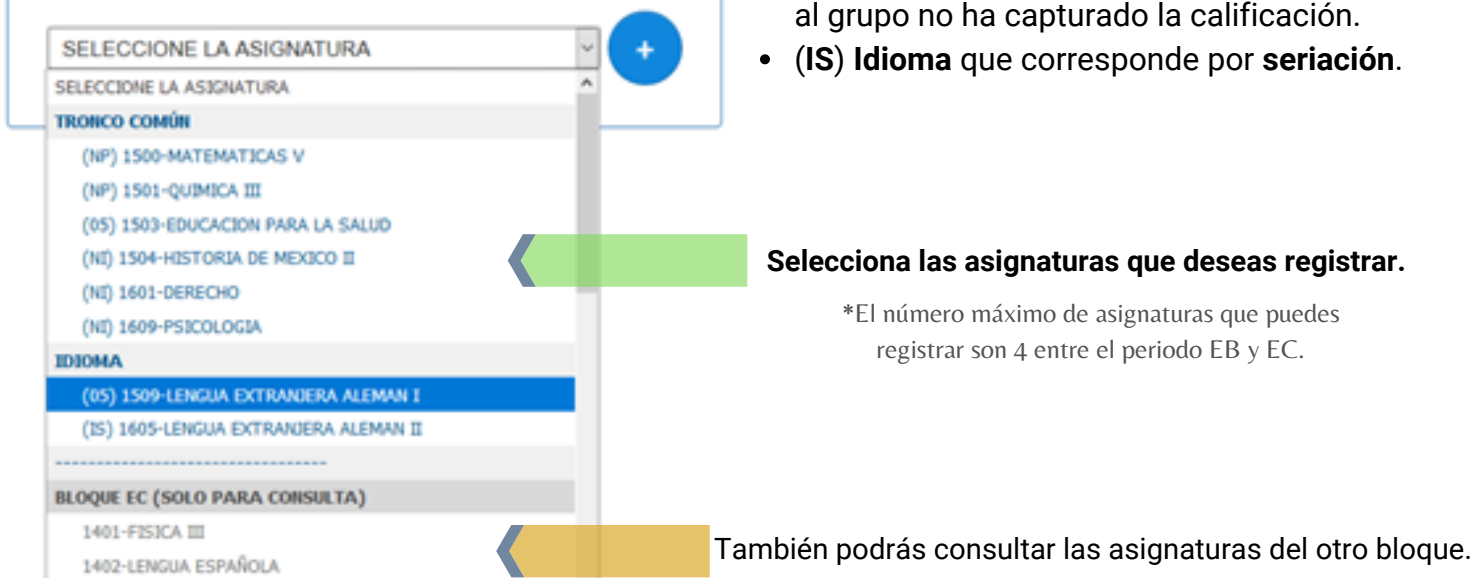

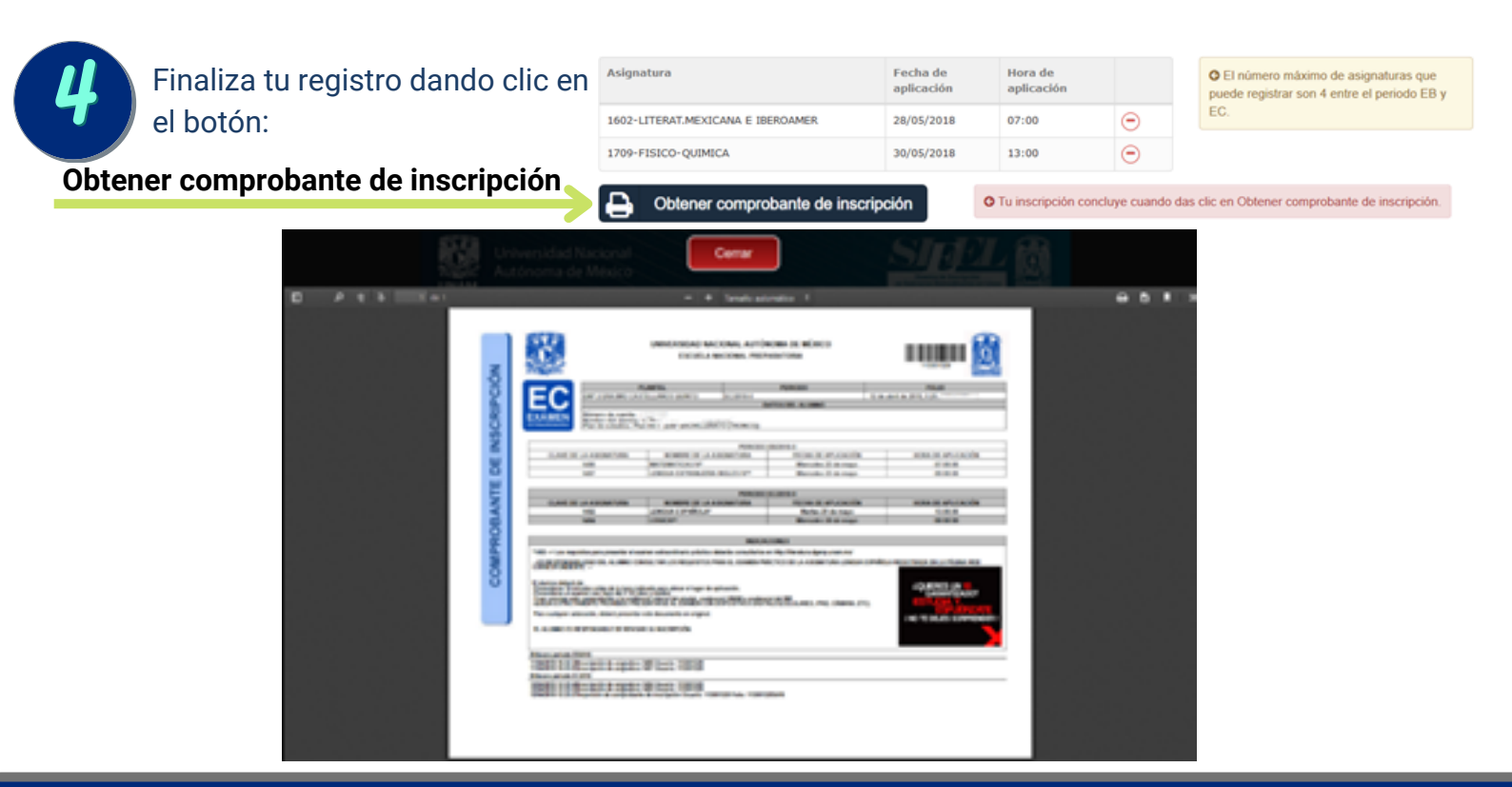